# <section-header><section-header><image><image><image>

frank schmidt & dirk sloboda

copyright © 1995 - 2013

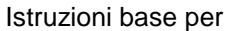

- 1. Installazione Software e Driver
- 2. Collegamento ALMEMO a PC
- 3. Misure on-line con ALMEMO e PC
- 4. Scarico dati da ALMEMO a PC
- 5. Esportazione dati in Excel

# **1.Installazione Software e Driver**

0:01h

Per installare il software **WIN CONTROL**, inserire il CD e seguire le istruzioni a video. Una volta installato, sul desktop comparirà l'icona del software

Se si utilizza il cavo di collegamento ZA1919DKU tipo USB, installare il driver, fornito nel CD del software AMR CONTROL: vedere il foglio di istruzioni fornito: INSTALLAZIONE ALMEMO-CAVO USB ZA1919DKU

e appurare quale è la porta COM simulata

Si consiglia di acquistare ed utilizzare la chiave hardware (o dongle) **SW5600HL**; al primo utilizzo, inserirla nel pc ed attendere che il driver venga caricato.

Se non si ha il caricamento del driver, seguire il linkdella Software House Akrobit.de: <u>http://www.akrobit.de/Downloads/tabid/56/language/en-US/Default.aspx</u> E cliccare alla voce: Hardware Copy Protection

Seguire il seguente ordine di operazioni:

- installazione driver del dongle SW5600HL
- □ collegare il dongle al pc
- avviare WinControl precedentemente installato

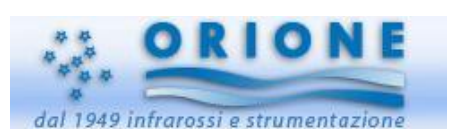

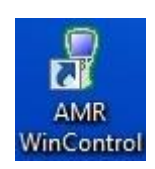

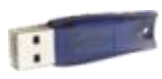

# 2.Collegamento ALMEMO a PC

# Avviare WinControl

All'avvio compare il box **First Step with AMR WinControl** contenente le operazioni principali (**Topics:**) Cliccando sul Topic che interessa appare la relativa serie di istruzioni

| Topics:                                                                                                    | The First Steps                                                                                                    |
|----------------------------------------------------------------------------------------------------|----------------------------------------------------------------------------------------------------|
| The First Steps<br>Connect a Device<br>Create a Data File<br>Start Polling<br>New Value Display<br>New Bar Graph<br>New Line Diagram<br>Change a Line Diagram<br>Copy a Line Diagram<br>New X/Y Diagram<br>Alarms and Event Log<br>Stop Polling<br>View a Data File | This assistant is intended to help you with your first steps using AMR<br>WinControl 7. To get information on a certain topic, select this topic<br>from the list (on the left) with a click of the left mouse button.<br>If you don't want this assistant to appear on startup, deactivate the<br>check box on the bottom of this window.<br>You can close this window with the "Close" button on the right. And<br>you can reopen it via the menu ("Help / First Steps") or simply by<br>pressing the F2 function key. |
| <sup>7]</sup> Show this Window at Startup                                                                                                    | Topic Help Close                                                                                                    |

Si consiglia di <u>tenere sempre aperto il box (per lo meno le prime volte si utilizza il software)</u>, per evitare di perdersi nell'utilizzo del software (quindi **NON** togliere il flag da Show this Window at Startup).

Se per errore viene chiuso, nel Toolbar principale, alla voce Help cliccare su First Step with AMR WinControl

### Collegare ALMEMO (device)

Cliccando su Connect a Device si hanno le istruzioni si cosa fare per il collegamento Per mettere il comunicazione WinControl e ALMEMO con basta il collegamento via cavo usb, ma occorre impostare due parametri fondamentali:

- D porta COM
- il valore di Baud

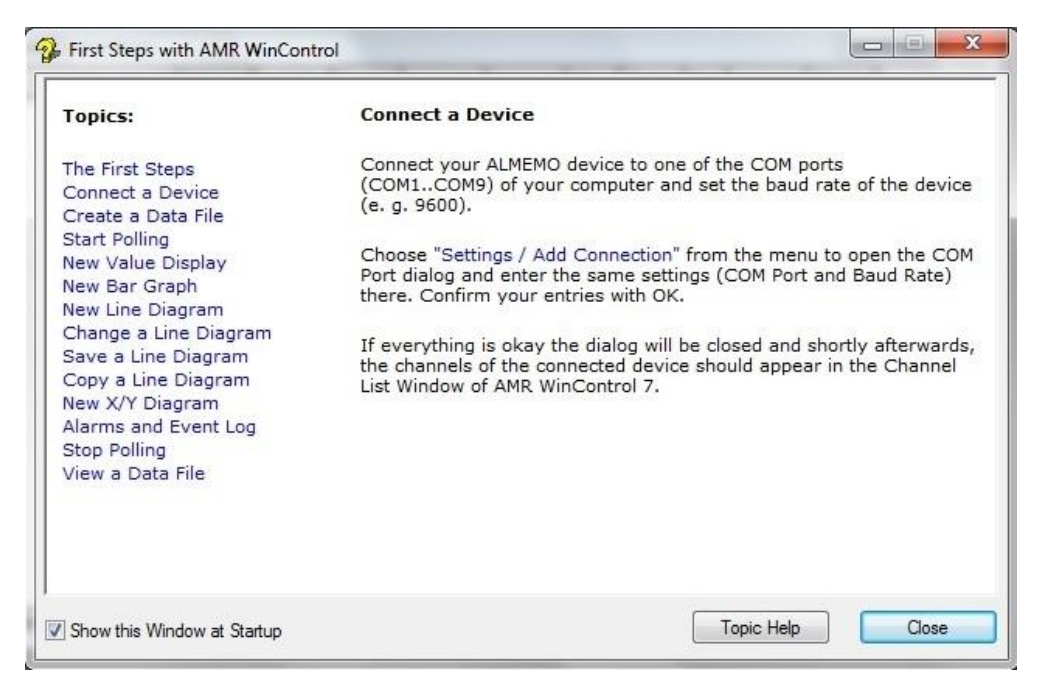

Come indicato, dal Toolbar andare in Settings / Add Connection

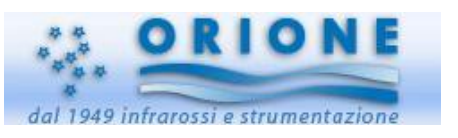

| AMR WinControl 7 - Channels, Devices a                                                                                                    | nd Connections                                 | Connection Settings                                                                                         |
|----------------------------------------------------------------------------------------------------|------------------------------------------------|----------------------------------------------------------------------------------------------------|
| File Edit View Data Programming                                                                                                    | Settings Workspaces Window Help                |                                                                                                    |
|                                                                                                    | Add Connection                                 | Label:                                                                                                    |
| IN THE BUILLEDIG                                                                                                    | 💰 Manage Connections 🖬 🛄 🖺                     | Protocol: Almemo Protocol *                                                                                 |
| Channels, Devices and Connections                                                                                                    | Sampling Rate Ctrl+R                           | Connection: 🖉 COM Port 🂱 Network 💰 Modem                                                                    |
| Device Address<br>Device Type                                                                                                    | Ioolbars                                       | COM Port: COM1 COM4 COM7 COM10 COM13                                                                        |
| Label<br>Sensor Voltage                                                                                                    | Tool Tips                                      | COM2 COM5 COM8 COM11 COM14<br>COM3 COM6 COM9 COM12 COM15                                                    |
| Alarm State                                                                                                    | Status Bar                                     | Baud 9600 👻                                                                                                 |
| Samping rate<br>Scan Continuously<br>Store Continuously<br>CRC Support<br>Total Memory                                                                                                    | Alarm<br>E-Mail<br>Co <u>n</u> trollers        | Device Number(s)<br>0 Separate single device numbers by commas and device ranges by hyphens, e.g. 0, 5, 7.9 |
| Free Memory Download active Measuring Cycle Didde Cycle Didde Cycl | Size of <u>D</u> ata Buffer<br>Co <u>l</u> ors | Selection Find                                                                                              |
| Start Time                                                                                                    | Others                                         | OK Cancel Advanced Help                                                                                     |

Appare il box **Connection Settings**; impostare il numero porta COM simulata da ZA1919DKU e il Baud:

| onnection Se | ettings                       |                                                                      |
|--------------|-------------------------------|----------------------------------------------------------------------|
| Label:       |                               |                                                                      |
| Protocol:    | Almemo Pro                    | otocol                                                               |
| Connection:  | 🍠 сом                         | Port 🏪 Network 🛛 🔏 Modem                                             |
| COM Port:    | COM10 C<br>COM11 C<br>COM12 C | OM13 COM16 COM19 COM22<br>OM14 COM17 COM20 COM23<br>OM15 COM18 COM21 |
| Baud         | 9600                          | -                                                                    |
| Device Nun   | 921600<br>460800              |                                                                      |
| 0            | 57600                         | ingle device numbers by commas and                                   |
|              | 19200                         | ges by hyphens, e.g. 0, 5, 7-9                                       |
| Selection    | 9600<br>n. 4800               |                                                                      |
|              | 2400                          |                                                                      |
| ОК           | 600                           | Advanced Help                                                        |
|              | = 150                         |                                                                      |

In figura: COM23 e Baudrate pari a 115200

Se tutto è ok, nel box di stato **Channels, Devices and Connections** appaiono frecce **Rossa** e **Verde** ad intermittenza che indicano la comunicazione:

| g Channels, Devices and C   | onnections        |          | M Channels, Devic  | es and Connections |  |
|-----------------------------|-------------------|----------|--------------------|--------------------|--|
|                             |                   | <u>*</u> | Device Address     | 0                  |  |
| Protocol                    | Almemo Protocol   |          | Device Type        | A2590-4AS 6.07     |  |
| Port                        | COM23             |          | Label              | AMR ALMEMO 2590-4  |  |
| Settings                    | Baud Rate: 115200 |          | Sensor Voltage     | 9.5 V              |  |
| Connection Status           | Connected         |          | Alarm State        |                    |  |
| )ata Transfer               | × >               |          | Sampling Rate      | 3 M/s              |  |
| Automatic Reconnect         | 30 s              |          | Scan Continuously  | yes                |  |
| levice Number(s)            | 0                 |          | Store Continuously | no                 |  |
| llow CRC Protocol           | yes - used        |          | CRC Support        | yes                |  |
| tandard Timeout             | 1.8 s             |          | Total Memory       | 508 KB             |  |
| ican Timeout                | 4.5 s             |          | Free Memory        | 507.5 KB           |  |
| lownload Timeout            | 10 s              |          | Download active    | no                 |  |
| ecure device initialization | yes               |          | Measuring Cycle    |                    |  |
| Poll devices in             | every cycle       |          | Print Cycle        | 00:00:01           |  |
| ast Message                 |                   |          | Start Time         |                    |  |
| ast Error                   |                   | -        | End Time           |                    |  |
|                             |                   | 22       | Available Channels | 20                 |  |
|                             |                   |          | Active Channels    | 1                  |  |
|                             |                   |          | Pressure Compens.  | 1013 mbar          |  |
|                             |                   |          | Hysteresis         | 10 Digits          |  |
|                             |                   |          | A2 Function        |                    |  |
|                             |                   |          |                    |                    |  |
|                             |                   |          |                    |                    |  |

# Nota

E' consigliabile utilizzare sempre la stessa porta usb per collegare lo strumento ALMEMO; questo perché la porta COM simulata cambia a seconda della usb del pc utilizzata.

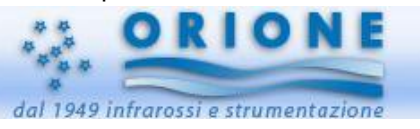

Ma dal punto di vista funzionale è possibile utilizzare qualsiasi usb; WinControl consente di gestire (aggiungere, attivare, cancellare disattivare) i vari collegamenti: **Settings / Manage Connection** 

| Port    | Device(s) | Name | Status   | Add        |
|---------|-----------|------|----------|------------|
| COM23   | 0         |      | active 🖌 | Bemove     |
| 🖉 COM22 | 0         |      | inactive |            |
|         |           |      |          | Properties |
|         |           |      |          | Activate   |
|         |           |      |          | Deactivate |
|         |           |      |          | Help       |
|         |           |      |          | Close      |

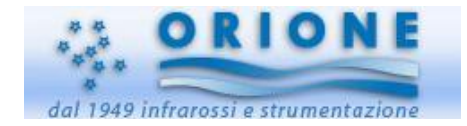

# Misure on-line con ALMEMO e PC

L'ordine degli step principali che io ritengo utili seguire (contrariamente all'ordine dei **Topics**) è il seguente:

- □ impostare l'intervallo di acquisizione in Setting / Sampling Rate
- creare un grafico con Data / New Line Diagram
- creare il file dati in Create a Data File, che consente di definire diverse condizioni, nonché quali canali memorizzare
- D nominare il file dati: è un box che appare al termine di Create a Data File
- □ iniziare l'acquisizione in Start Polling
- □ terminare l'acquisizione con Stop Polling
- □ salvare il grafico generato Line Diagram contenente tutti i dati

### Intervallo di acquisizione

Impostare l'intervallo di acquisizione in Setting / Sampling Rate

È possibile impostare l'intervallo di acquisizione in Secondi e Minuti

| Measuring Cycle | Skip Mea | asuring Cyc | cles  |                |  |
|-----------------|----------|-------------|-------|----------------|--|
| Duration:       |          |             |       |                |  |
| 🔘 In S          | econds:  | 1           | s     | e.g. 10 or 1.5 |  |
| 🔘 In M          | linutes: | 0:01        | mm:ss | e.g. 5 or 3:30 |  |
|                 |          |             |       |                |  |
|                 |          |             |       |                |  |

### Creazione grafico

Creare un grafico con **Data / New Line Diagram**, oppure cliccare direttamente su **New Line Diagram** nel box generale

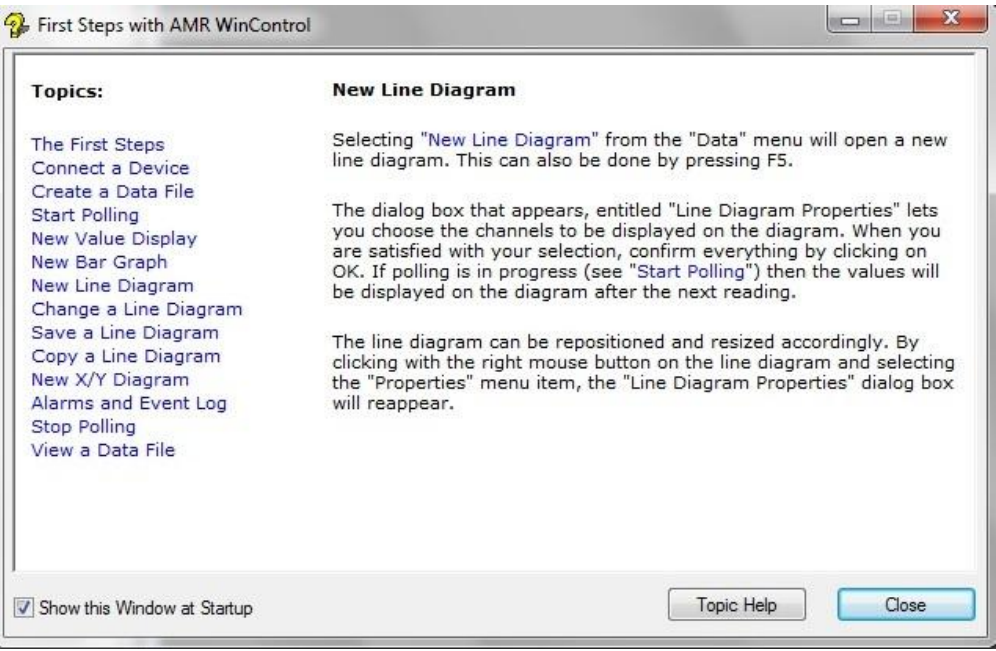

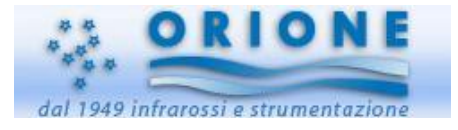

Appare il box per la selezione del layout del grafico temporale: quali canali, quali colori, titolo, scale di misura, ecc

|                                                   |                            | Channel | Unit    | Y Axis                                                                                                    | Color                                                                                                   | Line       | Sho     | w<br>ts In | visible    |
|---------------------------------------------------|----------------------------|---------|---------|----------------------------------------------------------------------------------------------------|----------------------------------------------------------------------------------------------------|------------|---------|------------|------------|
| V                                                 | 0.0 -                      |         | ۰C      | Axis 1                                                                                                    |                                                                                                    |            |         |            |            |
|                                                   |                            |         |         |                                                                                                    |                                                                                                    |            |         |            |            |
| A                                                 |                            |         |         |                                                                                                    |                                                                                                    | Se         | lect Ch | annell     | S) .       |
| '-Axes:                                           |                            | Label   |         | From                                                                                                    | То                                                                                                    | Unit       | lect Ch | Grid       | s)<br>Colo |
| '-Axes:                                           | Temperature                | Label   |         | From<br>0                                                                                                    | <b>To</b> 40                                                                                            | Unit<br>°C | Log     | Grid       | s)<br>Colo |
| -Axes:                                            | Temperature                | Label   |         | 0<br>0                                                                                                    | <b>To</b><br>40<br>100                                                                                  | Unit<br>°C | Log     | Grid       | s)<br>Colo |
| -Axes:<br>1<br>2<br>3                             | Temperature                | Label   |         | From 0 0 0 0                                                                                                    | To<br>40<br>100<br>100                                                                                  | Unit<br>°C | Log     | Grid       | s)<br>Colo |
| -Axes:                                            | Temperature                | Label   |         | From           0           0           0           0           0           0                                                             | To<br>40<br>100<br>100<br>100                                                                           | Unit<br>°C | Log     | Grid       | s)<br>Colo |
| -Axes:<br>1<br>2<br>3<br>4<br>5                   | Temperature                | Label   |         | From           0           0           0           0           0           0           0           0           0                         | To<br>40<br>100<br>100<br>100<br>100                                                                    | Unit<br>°C | Log     | Grid       | S)<br>Colo |
| -Axes:<br>1<br>2<br>3<br>4<br>5<br>6              | Temperature                | Label   |         | From           0           0           0           0           0           0           0           0           0           0           0 | To<br>40<br>100<br>100<br>100<br>100<br>100                                                             | Unit<br>°C |         | Grid       | Colo       |
| '-Axes:<br>1<br>2<br>3<br>4<br>5<br>6<br>ime Axis | Temperature<br>s: Duration | Label   | Axis Tr | Prom<br>0<br>0<br>0<br>0<br>0<br>0<br>0<br>0<br>0<br>0<br>0<br>0<br>0<br>0<br>0<br>0<br>0<br>0<br>0                                      | To           40           100           100           100           100           100           boolute | Unit<br>°C | Log     | Grid       | Colo       |

Dando l'OK appare il grafico (vuoto) così creato, e pronto a ricevere i dati

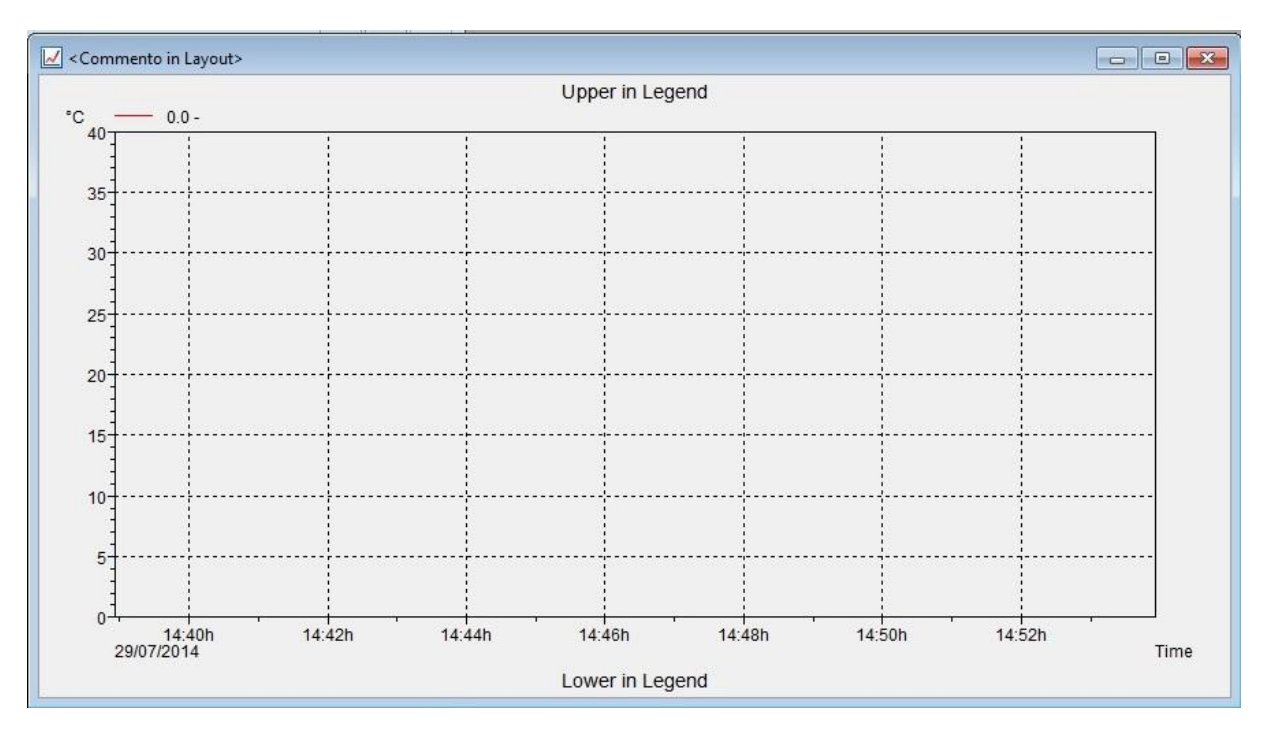

La figura mostra la gestione in Layout di Comment, Upper Legend, Lower Legend

| Channels | Layout | History | Condition | Min / Max | Smoothing | 9      |       |      |                |           |
|----------|--------|---------|-----------|-----------|-----------|--------|-------|------|----------------|-----------|
|          |        | 5       | Channel   |           | Unit      | Y Axis | Color | Line | Show<br>Limits | Invisible |

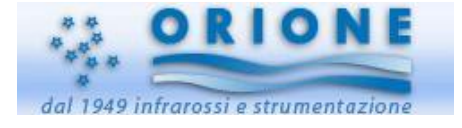

### File Dati

Creare il file dati in Create a Data File, che consente di definire diverse condizioni, :

|                                     |                                                                                                    | U AM             | K WINCO  | ntroi /                                                                                          | - Lin | e Diagrami                  |                   |            |    |
|-------------------------------------|----------------------------------------------------------------------------------------------------|------------------|----------|--------------------------------------------------------------------------------------------------|-------|-----------------------------|-------------------|------------|----|
| First Steps with AMR WinControl     |                                                                                                    | E File           | Edit     | View                                                                                             | Data  | Programming                 | Settings          | Workspaces | ٧  |
|                                     |                                                                                                    |                  | -        | 30                                                                                               |       | Polling                     |                   | F1         | 12 |
| Topics:                             | Create a Data File                                                                                                    |                  | 士 勳 [    | 311                                                                                              |       | New <u>L</u> ine Diagram.   |                   | F          | F5 |
| The First Steps                     | In order to create a file for your data, use the command "                                                                   | 'AutoSave"       | hannels. | Devic                                                                                            |       | New Line Diagram            | with <u>S</u> amp | le Chart   |    |
| Connect a Device                    | in the "Data" menu or press F8.                                                                                              | Devi             | ice      |                                                                                                  |       | New <u>B</u> ar Graph       |                   | F          | F6 |
| Create a Data File                  |                                                                                                    | Devi             |          | <esen< td=""><td>30</td><td>New <u>V</u>alue Display.</td><td></td><td>F</td><td>77</td></esen<> | 30    | New <u>V</u> alue Display.  |                   | F          | 77 |
| Start Polling                       | A new dialog box should appear in which you can select the                                                                   | left of the      | el       |                                                                                                  | 7     | New <u>A</u> nalog Instru   | ment              |            |    |
| New Value Display                   | channel description with the left mouse button.                                                                              | Sens             | sor      | °C 40-                                                                                           |       | New Data <u>T</u> able      |                   | F1         | 10 |
| New Line Diagram                    |                                                                                                    | Alari            |          | 40                                                                                               | 100   | New X/Y Diagram             |                   | F1         | 11 |
| Change a Line Diagram               | Clicking on "Start" will open the "Save As" dialog box which<br>select a target directory and enter a file name. Confirm the | ch lets you Scar | 1 Co     |                                                                                                  |       | New <u>E</u> xcel Connect   | ion               |            |    |
| Save a Line Diagram                 | by clicking on OK.                                                                                                    | Store            | e C E    | 35-                                                                                              | ê.    | New Project Drawir          | ng                |            |    |
| New X/Y Diagram                     |                                                                                                    | Tota             | Sur F    |                                                                                                  | OPC   | New <u>O</u> PC Export      |                   |            |    |
| Alarms and Event Log                | Once polling starts, all data will be written to the selected f                                                              | file. Free       | Me       | 1000                                                                                             | -     | U-value <u>C</u> alculatior | 1                 |            |    |
| Stop Polling                        |                                                                                                    | Dow              | nloa     | 30-                                                                                              |       | Thermal Comfort             |                   |            |    |
| View a Data File                    |                                                                                                    | Print            | Cy       | 1                                                                                                |       | Quantity of Heat C          | alculation.       |            |    |
|                                     |                                                                                                    | Star             | t Tin    | 25-                                                                                              |       | AutoSave                    |                   | F          | F8 |
|                                     |                                                                                                    | Avai             | labl     | 2                                                                                                |       | Download from De            | vice Memo         |            | F9 |
|                                     |                                                                                                    | Activ            | /e C     | -                                                                                                | A     | <u> </u>                    |                   |            | _  |
| Channelline Miterature at Charterie |                                                                                                    | Close            | sur      | 20-                                                                                              |       | Averaging                   |                   |            |    |
| I show this window at Startup       |                                                                                                    | A2 F             | und      | 1                                                                                                |       | Delete Samples              |                   |            |    |

### Cliccare Autosave; appare un box:

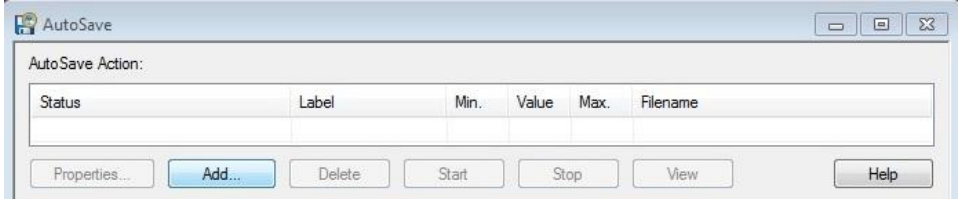

Quindi cliccare **Add** per poter impostare condizioni mi memorizzazione, indirizzi email x inoltro condizioni particolari, ecc

| abel  | Channels     | Averages   | Condition      | Start   | Files | Display | E-Mail |
|-------|--------------|------------|----------------|---------|-------|---------|--------|
| Pleas | e enter an u | nambiguous | label for this | action. |       |         |        |
| Label |              |            |                |         |       |         |        |
|       |              |            |                |         |       |         |        |
|       |              |            |                |         |       |         |        |
|       |              |            |                |         |       |         |        |
|       |              |            |                |         |       |         |        |
|       |              |            |                |         |       |         |        |
|       |              |            |                |         |       |         |        |
|       |              |            |                |         |       |         |        |
|       |              |            |                |         |       |         |        |
|       |              |            |                |         |       |         |        |

### Start Polling

Cliccando su Start appare il classico box per impostare Directory e Nome del File Dati

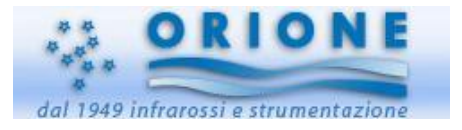

La misura inizia ad essere acquisita e il grafico mostra l'andamento dei parametri misurati dalle sonde collegate ad ALMEMO. La Freccia Rossa in alto a sx sul Toolbar è attiva e in basso a dx il dt>00:01 (duty cycle) effettua il conto allrovescia tra un intervallo di acquisizione e l'atro.

| AMR WinControl 7 - Line Diagram1 |                           |
|----------------------------------|---------------------------|
| File Edit View Data Program      | dt> 00:01 29/07/2014 15   |
| 🕨 🔽 - 🛄 3C 🎢 🥅 🎇 🛍               | 😻 🛱 🌵 15:10<br>29/07/2014 |

Il grafico viene aggiornato con un tempo pari all'intervallo di acquisizione impostato (ad es: 10sec.)

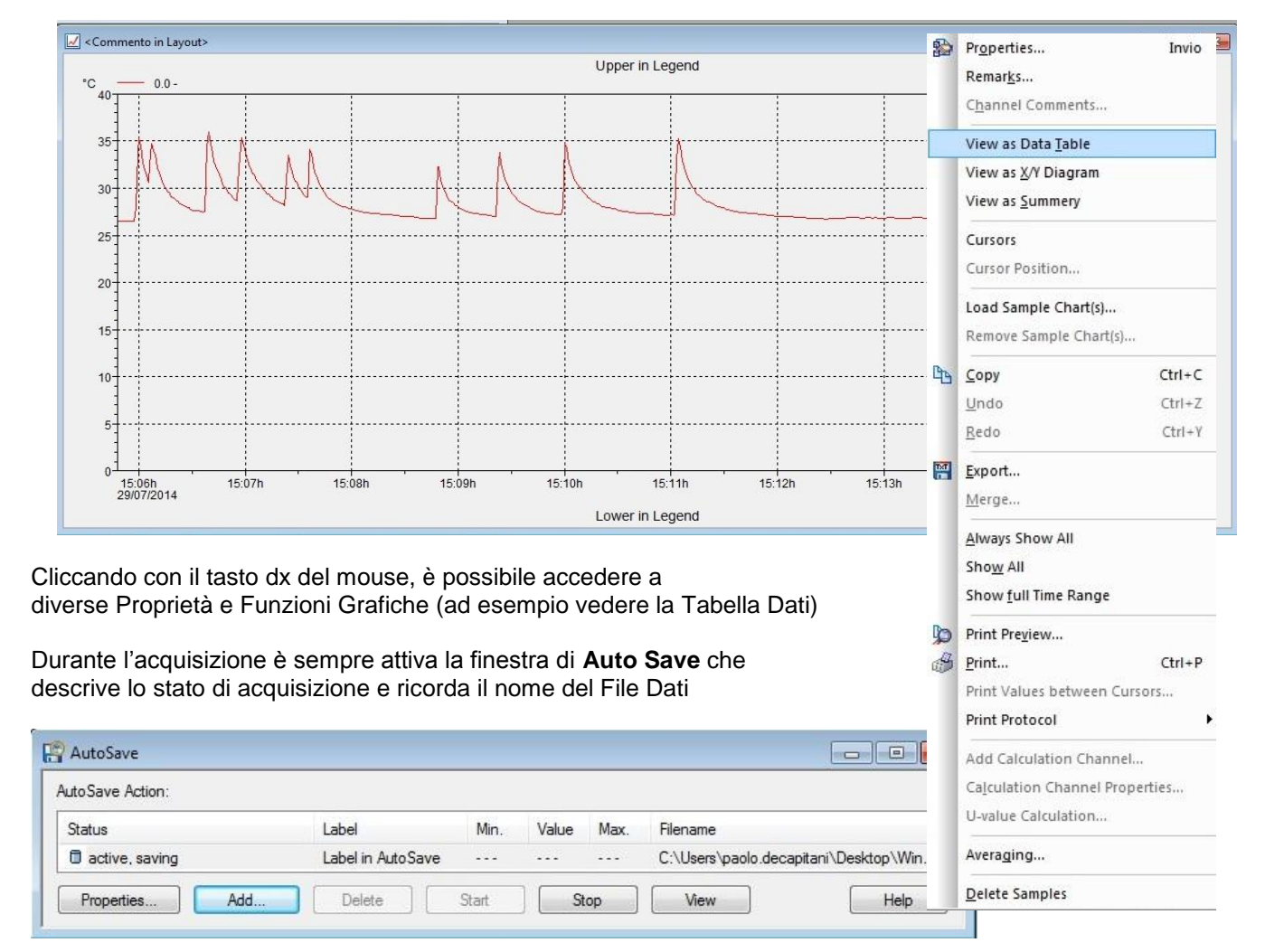

Bar Graph1 Durante l'acquisizione, è possibile attivare la visualizzazione in modalità Bar Graph, 0.0 Display, Analogico dei canali che si desidera evidenziare, o tenere "sotto controllo". Nel Toolbar, in Data / New Bar Graph..., 7 Temp - -Data / New Analog Instrument...; Data / Value Display... 0.0 -25 20 10 30 3C Value Display1 26.7 °C 5-0 40 26.7 °C 26.7 °C

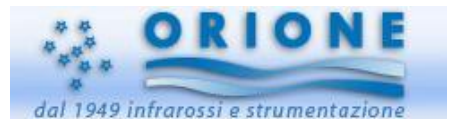

# Stop Polling

Per terminare l'acquisizione, occorre:

- cliccare su Freccia Rossa in
- □ cliccare su Stop del Box dell'AutoSave; lo stop si 'trasforma' in Start

|                                                  | 🛱 AutoSave       |     |                   |       |       |      |          |
|--------------------------------------------------|------------------|-----|-------------------|-------|-------|------|----------|
| AMR WinControl 7 - AutoSave                      | AutoSave Action: |     |                   |       |       |      |          |
|                                                  | Status           |     | Label             | Min.  | Value | Max. | Filename |
|                                                  | not active       |     | Label in AutoSave |       |       | 222  |          |
| Start/Stop Polling(F12)<br>Start or stop polling | Properties       | Add | Delete            | Start | St    | op   | View     |

Ad acquisizione terminata, si può iniziare a fare le analisi del grafico, cliccando con il dx el mouse

- E' utile attivare i Cursori:
- Click con dx, Cursors

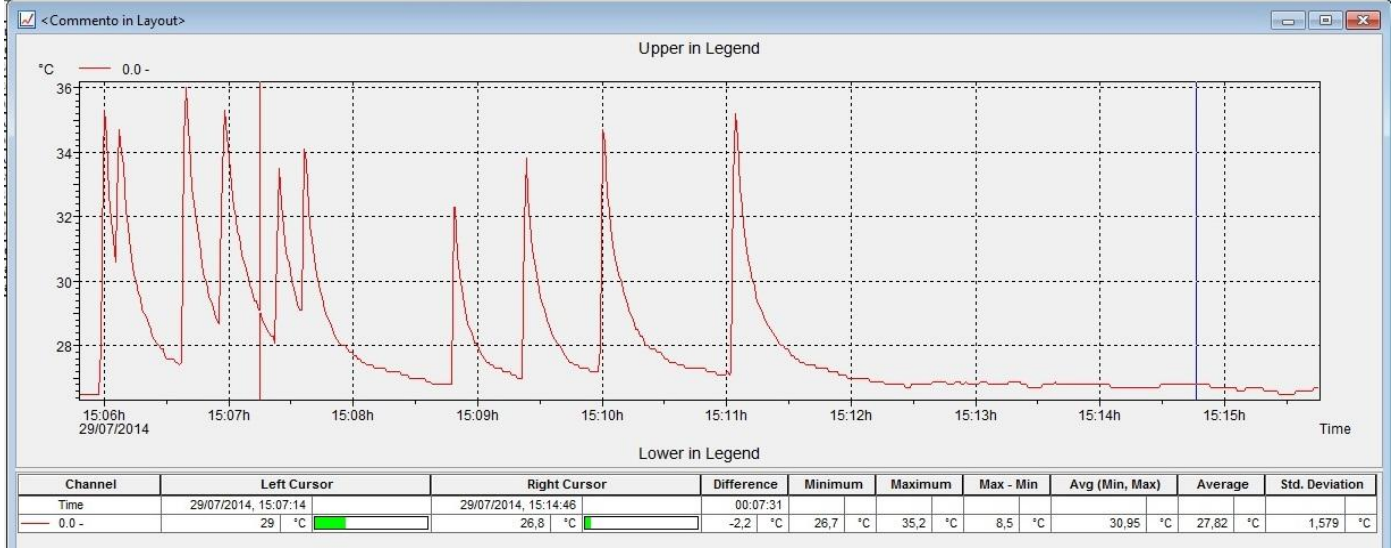

In basso si hanno utili informazioni di quanto c'è tra i cursori:

- valore massimo e quando è avvenuto
- valore minimo e quando è avvenuto
- differenza max-min
- valore medio
- deviazione standard

# Salvare il grafico

Sul Toolbar principale, cliccare su **File / Save As** WinControl propone di default LineDiagram Dare il nome al file

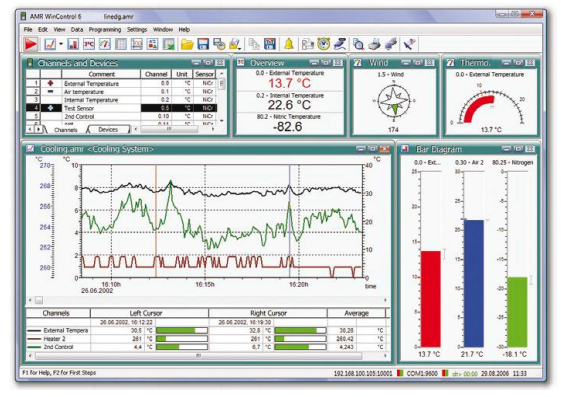

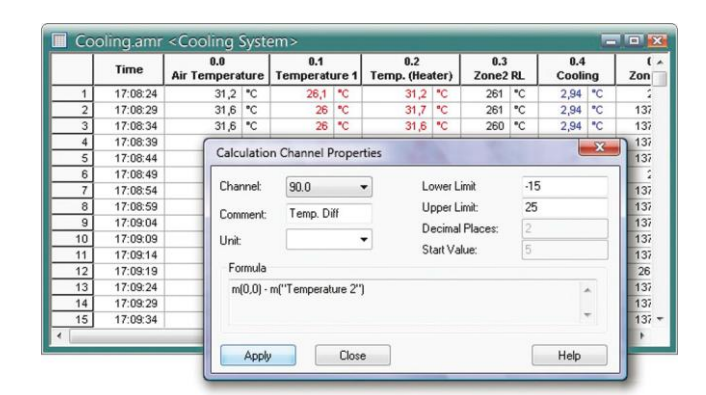

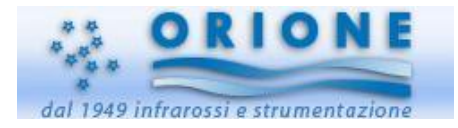

# 4.Download dati da ALMEMO

Seguire le istruzioni di collegamento (Punto 2)

- □ collegare ALMEMO al PC
- □ collegare il dongle al pc
- avviare WinControl precedentemente installato

Sul Toolbar: Data / Download from Device Memory...

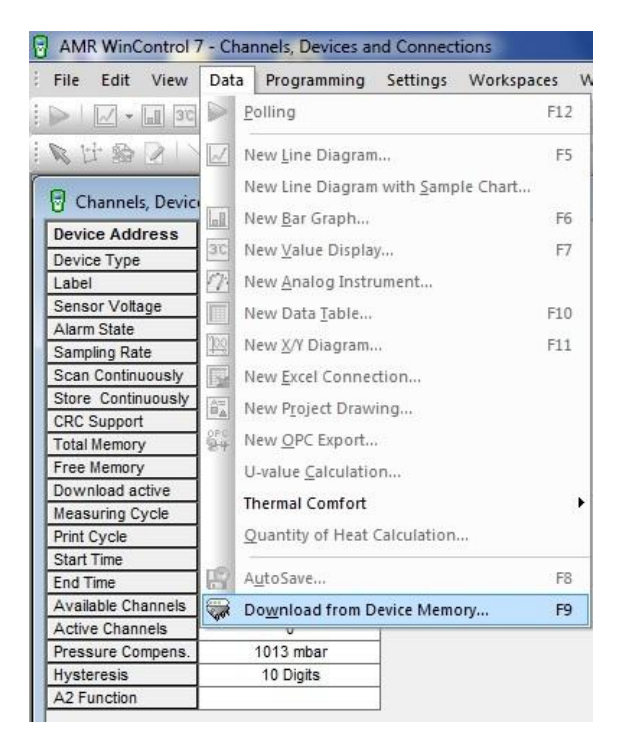

Appare il box per poter selezionare:

- indirizzo strumento
- Let tipo di dati (tutti, solo medie, dati con Numeber, ...)

|                           | OK     |
|---------------------------|--------|
| Single Devices / Modules: | OK     |
| G00                       | Cancel |
| 🖱 System Memory           | Help   |
| Data Selection:           |        |
| All Data                  |        |
| 🔿 Averages Only           |        |
| Values with Number:       | ÷      |
| 🗇 Alarm Values Only       |        |
| Date: Time:               |        |
| Start:                    |        |
| End:                      |        |
|                           |        |

### Cliccare OK

Appare il "Riassunto Grafico" con data e ora inizio/fine misura e i canali/sensori dei dati memorizzati

| Comment        | :       |                      |        |          |           |  |
|----------------|---------|----------------------|--------|----------|-----------|--|
| Recorded from: |         | 24/07/2014, 11:47:13 |        |          |           |  |
| to:            |         | 24/07/2014, 11:48:06 |        |          |           |  |
| Channel        | Comment | Unit                 | Sensor | Low Lim. | Upr. Lim. |  |
|                |         |                      |        |          |           |  |

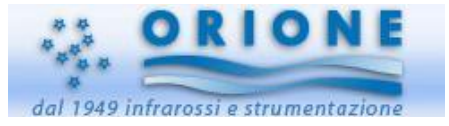

Cliccando il dx su un punto qualsiasi del box Device Memory1, è possibile vedere i dati in vari modi:

- □ Line Diagram
- Data Table
- **D** ...

| Comment:                        |              |             |                                                           |                      |   |  |  |
|---------------------------------|--------------|-------------|-----------------------------------------------------------|----------------------|---|--|--|
| Recorded f                      | rom:         |             | 24/07/2014, 11:47                                         | :13                  |   |  |  |
| to:                             |              |             | 24/07/2014, 11:48                                         | 24/07/2014, 11:48:06 |   |  |  |
| Channel<br>0.0                  | Comment      | 8<br>8<br>9 | <u>R</u> emarks<br><u>C</u> hannel Comments               | arks Low L           |   |  |  |
| moau acuve                      | 110          |             | View as <u>L</u> ine Diagram                              |                      |   |  |  |
| suring Cycle<br>Cycle<br>t Time | 00:00:01     |             | View as Data <u>T</u> able<br>View as <u>X</u> /Y Diagram |                      |   |  |  |
| Time<br>ilable Channe           | ls 20        | 2           | <u>N</u> ew Line Diagram                                  | F5                   |   |  |  |
| ve Channels                     | 0            |             | New Data Table                                            | F10                  |   |  |  |
| sure Compe                      | ns. 1013 mba |             | Li value Calculation                                      |                      |   |  |  |
| teresis                         | 10 Digits    |             |                                                           |                      |   |  |  |
| Function                        |              |             | <u>U</u> ndo                                              | Ctrl+Z               |   |  |  |
|                                 |              |             | <u>R</u> edo                                              | Ctrl+Y               |   |  |  |
|                                 |              | Þ           | Print Previe <u>w</u>                                     |                      | 1 |  |  |
|                                 |              | B           | <u>P</u> rint                                             | CtrI+P               |   |  |  |
|                                 |              | M           | <u>E</u> xport<br>Merge                                   |                      |   |  |  |

Come Line Diagram è chiaramente possibile cliccare con il tasto dx e personalizzare il grafico come già visto nell'impostazione per misure On Line

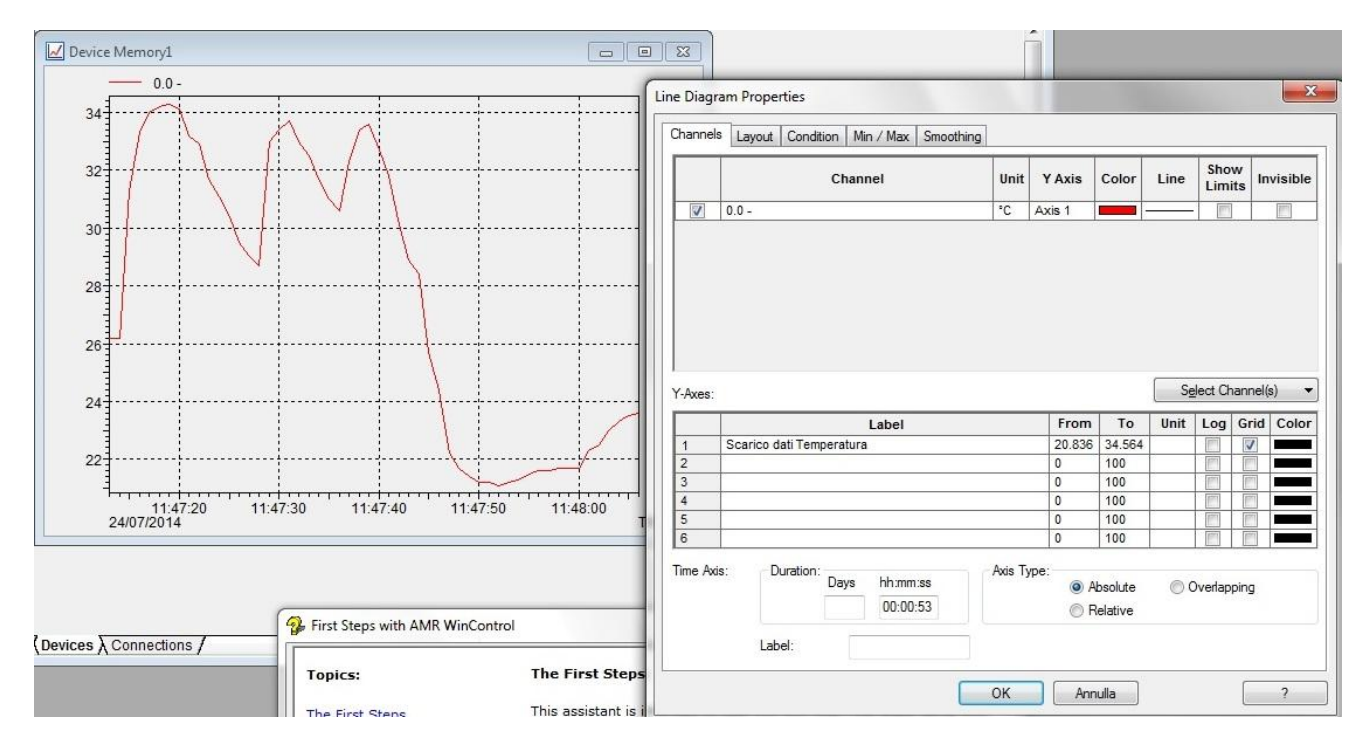

E' anche possibile costruire nuovi grafici o tabelle: New Line Diagram, New Data Table

# 5.Esportazione in Excel

Il metodo che io preferisco per esportare i dati n Excel, oltre al comando File / Export, è il classico copia/incolla della tabella dei dati

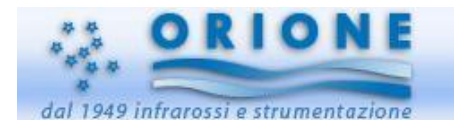